SOMMAIRE

**GÉNÉRALITES** 

Domaine d'application

Consignes de sécurité relatives à l'installation

Mise en garde

CONSIGNES DE SÉCURITÉ \_\_\_\_\_

DESCRIPTION DU PRODUIT\_\_\_\_\_

2

2

2 2

4

Δ

# M

# Ш

#### Composition du kit 4 Encombrement 4 Description de l'interface 4 5 INSTALLATION Fixation de l'armoire 5 Câblage des moteurs 5 Raccordement à l'alimentation secteur 5 MISE EN SERVICE RAPIDE 6 Vérifier le câblage des moteurs et le sens d'ouverture des vantaux 6 Mémoriser les télécommandes Keygo RTS pour le fonctionnement en ouverture totale 6 Auto-apprentissage 6 ESSAI DE FONCTIONNEMENT 7 Utilisation des télécommandes Keygo RTS 7 Fonctionnement de la détection d'obstacle 7 7 Fonctionnement des cellules photoélectriques 7 Fonctionnement anti-intrusion, résistance au vent Fonctionnements particuliers 7 RACCORDEMENT DES PÉRIPHÉRIQUES 8 Plan de câblage général 8 Description des différents périphériques 9 PARAMÉTRAGE AVANCÉ 12 Navigation dans la liste des paramètres 12 Signification des différents paramètres 12 Affichage des valeurs de paramètre 12 PROGRAMMATION DES TÉLÉCOMMANDES 15 Mémorisation de télécommandes 2 ou 4 touches via interface de programmation 15 Mémorisation de télécommandes 3 touches via interface de programmation 15 Mémorisation de télécommandes à distance 16 EFFACEMENT DES TÉLÉCOMMANDES ET DE TOUS LES RÉGLAGES \_\_\_\_\_ 16 Effacement des télécommandes mémorisées 16 Effacement de tous les réglages 16 VERROUILLAGE DES TOUCHES DE PROGRAMMATION 16 DIAGNOSTIC 17 Affichage des codes de fonctionnement 17 Affichage des codes de programmation 17 Affichage des codes erreurs et pannes 18 Accès aux données mémorisées 18 CARACTÉRISTIQUES TECHNIQUES\_\_\_\_\_ 19

# GÉNÉRALITÉS

Ce produit installé selon les présentes instructions permet une mise en place conforme aux normes EN 12453 et EN 13241-1.

Les instructions, citées dans les notices d'installation et d'utilisation du produit, ont pour objectif de satisfaire les exigences de sécurité des biens, des personnes et des dites normes.

Nous, Somfy, déclarons que ce produit est conforme aux exigences essentielles et autres dispositions pertinentes de la directive 1999/5/EC. Une déclaration de conformité est mise à disposition à l'adresse **www.somfy.com/ce** (CONTROL BOX 3S AXOVIA RTS/CONTROL BOX 3S IXENGO RTS). Produit utilisable dans l'Union Européenne, en Suisse et en Norvège.

# **CONSIGNES DE SÉCURITÉ**

### Mise en garde

Toujours lire cette notice d'installation et les consignes de sécurité jointes avant de commencer l'installation de ce produit Somfy.

Cette notice décrit l'installation, la mise en service et le mode d'utilisation de ce produit. Suivre toutes les instructions de cette notice car une installation incorrecte peut entraîner des blessures graves.

Toute utilisation hors du domaine d'application défini par Somfy est non conforme. Elle entraînerait, comme tout irrespect des instructions figurant dans cette notice, l'exclusion de la responsabilité et de la garantie Somfy.

Ce produit Somfy doit être installé par un professionnel de la motorisation et de l'automatisation de l'habitat auquel cette notice est destinée.

L'installateur doit, par ailleurs, se conformer aux normes et à la législation en vigueur dans le pays d'installation et informer ses clients des conditions d'utilisation et de maintenance du produit. La responsabilité de l'installation d'automatisation et de son fonctionnement «selon les normes» incombe à l'installateur.

Cet appareil n'est pas prévu pour être utilisé par des personnes (y compris les enfants) dont les capacités physiques, sensorielles ou mentales sont réduites, ou des personnes dénuées d'expérience ou de connaissance, sauf si elles ont pu bénéficier, par l'intermédiaire d'une personne responsable de leur sécurité, d'une surveillance ou d'instructions préalables concernant l'utilisation de l'appareil.

## Consignes de sécurité relatives à l'installation

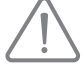

Somfy décline toute responsabilité en matière de sécurité et de bon fonctionnement de la motorisation si des composants d'autres producteurs sont utilisés.

Ne pas apporter de modifications aux composants de la motorisation si elles ne sont pas expressément autorisées par Somfy. Informer l'utilisateur sur le fonctionnement des systèmes de commande et sur l'exécution de l'ouverture manuelle en cas d'urgence. Une installation non-conforme aux spécifications de ce manuel ou une utilisation impropre du produit peuvent provoquer des lésions aux personnes et aux animaux ou des dommages matériels.

### Lieu d'installation

- Avant de procéder à l'installation, s'assurer que l'emplacement d'installation est conforme aux prescriptions des normes en vigueur. En particulier, la
  position établie pour la fixation de la motorisation doit permettre d'effectuer le déverrouillage manuel de la barrière d'une façon facile et sûre.
- S'assurer qu'il n'existe pas de zones dangereuses (écrasement, cisaillement, coincement) entre le portail et les parties fixes environnantes dues au mouvement d'ouverture du portail.
- Ne pas installer le produit dans une atmosphère explosive.
- Préserver une zone de dégagement de 500 mm à l'arrière du portail lorsqu'il est complètement ouvert.

### Installation

- Avant d'installer la motorisation, vérifiez que la partie entraînée est en bon état mécanique, qu'elle est correctement équilibrée et qu'elle s'ouvre et se ferme correctement.
- Sur un portail barraudé, si les barreaux sont espacés de plus de 40 mm les uns des autres, installer le dispositif de sécurité adéquat pour éviter le cisaillement.
- · Mettre les dispositifs de commande fixes et les télécommandes hors de portée des enfants.
- Tout interrupteur sans verrouillage doit être installé en vue directe du portail, mais éloigné des parties mobiles. Il doit être installé à une hauteur minimale de 1,5 m et ne pas être accessible au public.

### Pendant l'installation de la motorisation

- · Garder le portail à vue pendant le mouvement.
- · Enlever les bijoux (bracelet, chaîne ou autres).
- · Pour les opérations de perçage et de soudure, porter des lunettes spéciales et des protections adéquates.
- · Utiliser les outils appropriés.
- Ne pas se raccorder au secteur ou à une batterie de secours avant d'avoir terminé l'installation.
- Manipuler avec précaution le système de motorisation pour éviter tout risque de blessure.
- · Le déverrouillage manuel peut entraîner un mouvement incontrôlé du vantail.

**2**2

### Alimentation électrique

- Pour fonctionner, la motorisation doit être alimentée sous 230 V 50 Hz. La ligne électrique doit être :
  - exclusivement réservée à la motorisation,
  - d'une section minimale de 1,5 mm<sup>2</sup>,
  - équipée d'un interrupteur omnipolaire homologué avec ouverture des contacts d'au moins 3,5 mm, doté d'une protection (fusible ou disjoncteur calibre 16 A) et d'un dispositif différentiel (30 mA),
  - · installée selon les normes de sécurité électrique en vigueur,
  - équipée d'un parafoudre (conforme à la norme NF C 61740, tension résiduelle maximum 2 kV),
- Vérifier si l'installation de terre est effectuée correctement : connecter toutes les parties métalliques de l'ensemble et tous les composants de l'installation dotés de borne de terre.
- Après l'installation, s'assurer que le mécanisme est correctement réglé, que le système de protection et tout dispositif de débrayage manuel fonctionnent correctement.

### Dispositifs de sécurité

- Le choix des accessoires de sécurité de l'installation doit être conforme aux normes applicables et réglementations en vigueur dans le pays d'installation. L'utilisation de tout accessoire de sécurité non validé par Somfy se fait sous la seule et entière responsabilité de l'installateur.
- Installer tous les dispositifs de sécurité (cellules photoélectriques, barres palpeuses, etc.) nécessaires à protéger la zone des dangers d'écrasement, d'entraînement, de cisaillement, selon et conformément aux directives et aux normes techniques applicables.

### Maintenance

- Vérifier régulièrement l'état du portail. Les portails en mauvais état doivent être réparés, renforcés, voire changés. Vérifier le bon serrage des vis et des fixations des différents éléments de la motorisation.
- · Avant d'intervenir sur l'installation, couper l'alimentation électrique.
- Utiliser exclusivement des pièces d'origine pour tout entretien ou réparation.

С Ц

# **DESCRIPTION DU PRODUIT**

## **Domaine d'application**

L'armoire de commande est destinée à la commande de un ou deux moteurs 24V Somfy, pour l'ouverture et la fermeture de portails.

## Composition du kit

| Rep. | Désignation                                                      |
|------|------------------------------------------------------------------|
| 1    | Interface de programmation                                       |
| 2    | Borniers débrochables                                            |
| 3    | Capot                                                            |
| 4    | Vis capot                                                        |
| 5    | Télécommandes Keygo RTS                                          |
| 6    | Serre câble                                                      |
| 7    | Vis serre câble                                                  |
| 8    | Antenne                                                          |
| 9    | Fusible (250 V / 5 A) de protection de la sortie éclairage 230 V |
| 10   | Fusible (250 V / 5 A) de rechange                                |

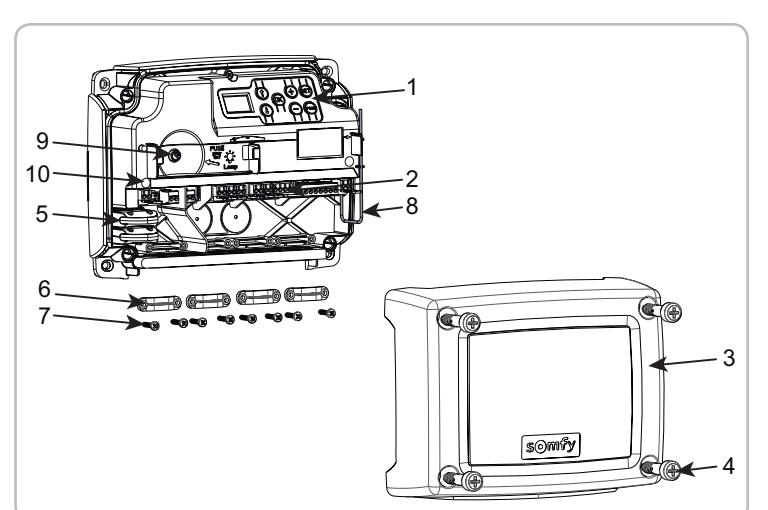

## Encombrement

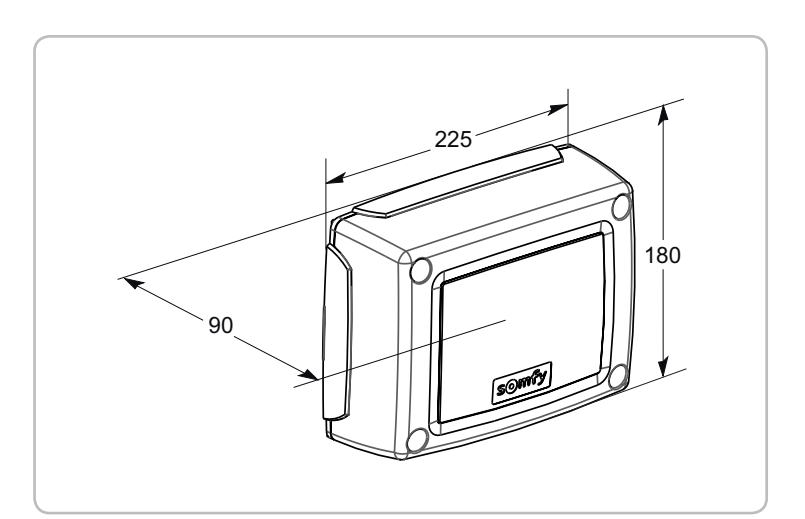

### Description de l'interface

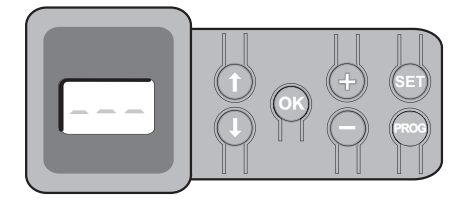

### Ecran LCD 3 digits

Affichage des paramètres, codes (fonctionnement, programmation, erreurs et pannes) et données mémorisées.

Affichage des valeurs de paramètre :

- . fixe = valeur sélectionnée/auto-ajustée
- . clignotant = valeur sélectionnable du paramètre

| Touche | Fonction                                                                                                    | Touche | Fonction                                                                                                    |
|--------|----------------------------------------------------------------------------------------------------|--------|----------------------------------------------------------------------------------------------------|
|        | <ul> <li>Navigation dans la liste des paramètres et des codes :</li> <li>appui bref = défilement paramètre par paramètre</li> <li>appui maintenu = défilement rapide des paramètres</li> </ul>                                                 | SET    | <ul> <li>Appui 0,5 s : entrée et sortie du menu de paramétrage</li> <li>Appui 2 s : déclenchement de l'auto-apprentissage</li> <li>Appui 7 s : effacement de l'auto-apprentissage et des<br/>paramètres</li> <li>Interruption de l'auto-apprentissage</li> </ul> |
| ОК     | <ul> <li>Lancement du cycle auto-apprentissage</li> <li>Validation de la sélection d'un paramètre</li> <li>Validation de la valeur d'un paramètre</li> </ul>                                                                                   | PROG   | <ul> <li>Appui 2 s : mémorisation des télécommandes</li> <li>Appui 7 s : effacement de toutes les télécommandes</li> </ul>                                                                                                    |
|        | <ul> <li>Modification de la valeur d'un paramètre</li> <li>appui bref = défilement paramètre par paramètre</li> <li>appui maintenu = défilement rapide des paramètres</li> <li>Utilisation du mode marche forcée par appui maintenu</li> </ul> |        |                                                                                                    |

# INSTALLATION

## Fixation de l'armoire

L L L

L'armoire doit être installée en position horizontale. Ne pas changer la position de l'antenne.

- La longueur maximum autorisée pour les câbles reliant l'armoire de commande aux moteurs est de 20 m.
- Installer l'armoire de commande à une hauteur minimum de 40 cm par rapport au sol.
- Utiliser des vis adaptées au type de support de fixation.
- [1]. Utiliser le fond de l'armoire de commande pour tracer les points de fixation sur le support.
  - Attention : vérifier que l'armoire de commande est de niveau.
- [2]. Percer le support.
- [3]. Fixer l'armoire de commande.

Avant de fermer l'armoire de commande, vérifier que le joint d'étanchéité est correctement installé.

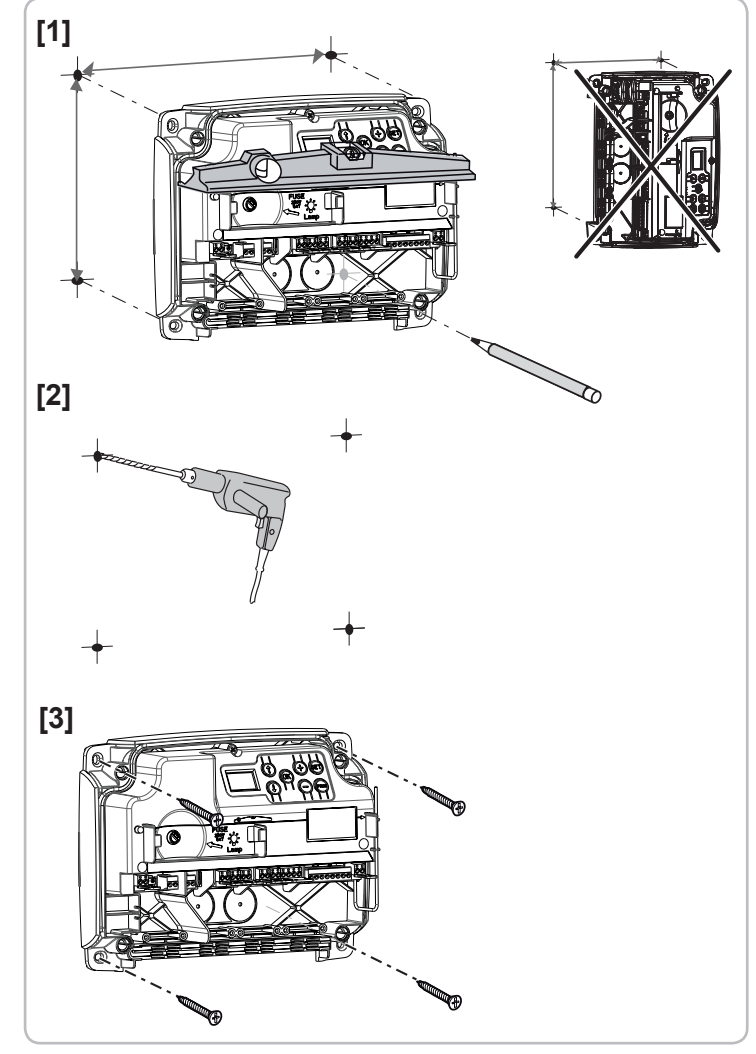

## Câblage des moteurs

# M1 est le moteur installé sur le vantail qui s'ouvre en premier et se ferme en dernier.

- [1]. Câbler le moteur du vantail qui doit s'ouvrir en premier et se fermer en dernier sur le connecteur M1 (bornes 11 et 12).
- [2]. Câbler le second moteur sur le connecteur M2 (bornes 14 et 15).
- *Nota :* pour les moteurs Ixengo, câbler le fin de course de M1 (câble blanc) sur la borne 13 et le fin de course de M2 (câble blanc) sur la borne 16.
- Une étape de vérification du câblage des moteurs et du sens d'ouverture des vantaux est prévue au début de la mise en service de la motorisation page 6.

## Raccordement à l'alimentation secteur

 Utiliser impérativement les serre-câbles fournis pour bloquer le câble d'alimentation 230V.
 Le fusible ne protège que l'éclairage de zone 230V.

Raccorder les bornes 1 et 2 de l'armoire de commande à l'alimentation secteur 230V.

- *Nota :* En cas d'arrachement, le fil de terre doit toujours être plus long que la phase et le neutre.
  - Si le raccordement d'un éclairage de zone de classe 1 est prévu, raccorder l'armoire de commande à la terre (borne 3 ou 4).

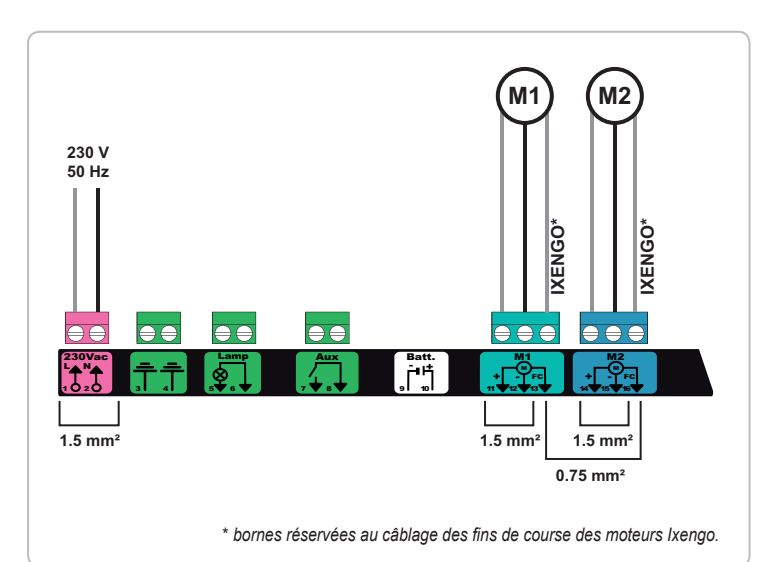

# **MISE EN SERVICE RAPIDE**

### Vérifier le câblage des moteurs et le sens d'ouverture des vantaux

### Pendant cette opération, sécuriser la zone en interdisant l'accès aux personnes.

Mettre manuellement les vantaux en position intermédiaire et verrouiller les moteurs.

Commander les moteurs avec un appui maintenu sur la touche "+" ou "-".

- "+" provoque l'ouverture du vantail commandé par M1 puis du vantail commandé par M2.
- "-" provoque la fermeture du vantail commandé par M2 puis du vantail commandé par M1.

Si le mouvement du vantail commandé par M1 et/ou M2 n'est pas correct, inverser les fils de M1 sur les bornes 11 et 12 et/ou les fils de M2 sur les bornes 14 et 15.

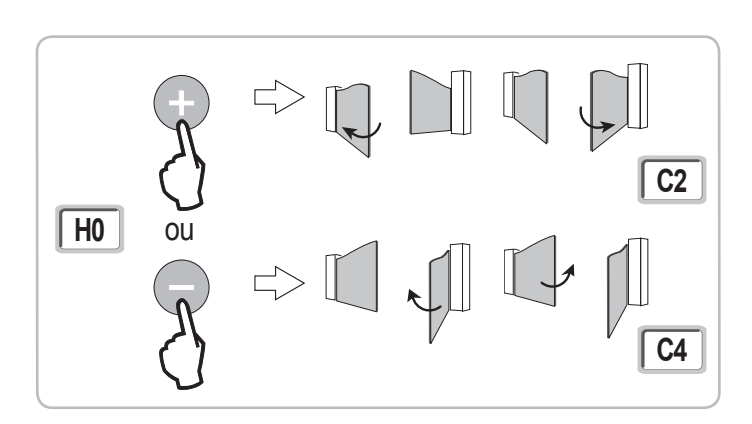

## Mémoriser les télécommandes Keygo RTS pour le fonctionnement en ouverture totale

Il est possible de mémoriser jusqu'à 40 canaux de commandes. L'exécution de cette procédure par un canal déjà mémorisé provoque l'effacement de celui-ci.

- [1]. Appuyer sur la touche "**PROG**" (2 s). L'écran affiche "**F0**".
- [2]. Appuyer sur la touche de la télécommande qui commandera l'ouverture totale du portail. L'écran affiche "Add".

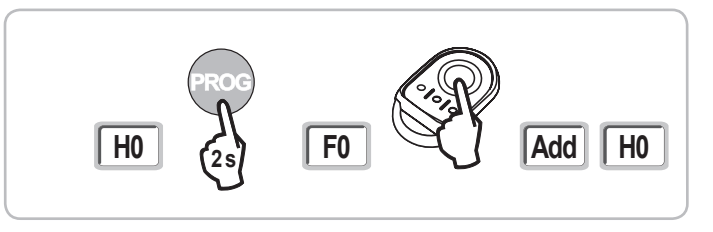

### Auto-apprentissage

L'auto-apprentissage permet d'ajuster les courses, les couples moteurs et le décalage des vantaux à la fermeture.

Lancer l'auto-apprentissage (Fig. 6)

### f Mettre les vantaux en position intermédiaire.

- Appuyer sur la touche "SET" (2 s). Relâcher la touche quand l'écran affiche "H1".
- [2]. Appuyer sur "OK" pour lancer l'auto-apprentissage.
  - La porte effectue deux cycles Ouverture Fermeture complets.
  - Si l'auto-apprentissage est correct, l'afficheur indique "C1".
  - · Si le cycle d'auto-apprentissage ne s'est pas déroulé correctement, l'afficheur indique "H0".

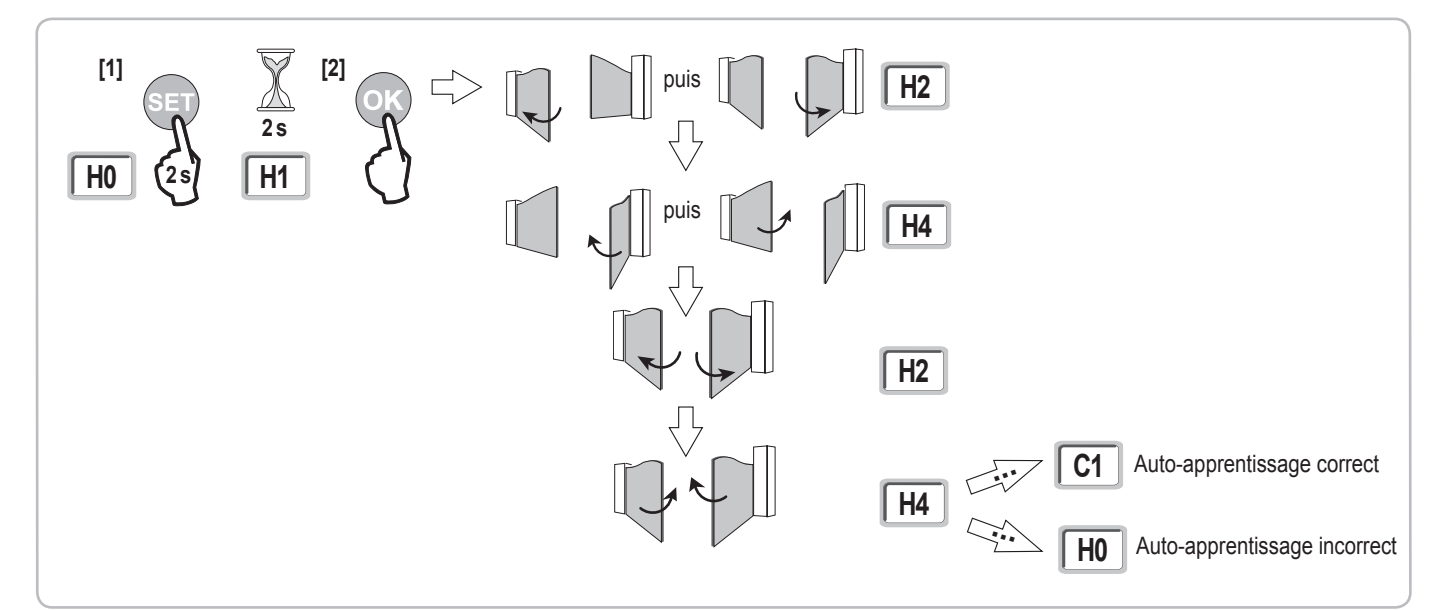

Il est possible d'accéder au mode auto-apprentissage à tout moment y compris lorsque le cycle d'auto-apprentissage a déjà été effectué et que l'afficheur indique "C1".

L'auto-apprentissage peut être interrompu par :

- · l'activation d'une entrée de sécurité (cellules photoélectriques, etc.)
- l'apparition d'un défaut technique (protection thermique, etc.)
- l'appui sur une touche de commande (interface armoire, télécommande mémorisée, point de commande câblé, etc.).
- En cas d'interruption, l'afficheur indique "H0", l'armoire revient en mode "Attente de réglage".

En mode "Attente de réglage", les commandes radio fonctionnent et le mouvement du portail s'effectue à vitesse très réduite. Ce mode ne doit être utilisé que pendant l'installation. Il est impératif de réaliser un auto-apprentissage réussi avant l'utilisation normale du portail.

Pendant l'auto-apprentissage, si le portail est à l'arrêt, un appui sur "SET" permet de sortir du mode auto-apprentissage.

### Conformité aux normes

Dans les installations usuelles, l'auto-apprentissage permet d'être conforme à la norme EN 12453 - annexe A sans réglage supplémentaire.

Pour des vantaux lourds ou avec des cotes d'implantation particulières, il est nécessaire de mesurer la force d'impact une fois l'auto-apprentissage réussi.

Si le temps dynamique Td est trop important, diminuer le couple moteur (paramètres P25 à P32).

Si la force dynamique Fd est trop importante, diminuer la vitesse (paramètres P19 et P20).

Le tableau ci-dessous indique les limites pour lesquelles l'installation est conforme une fois l'auto-apprentissage réussi\* :

| Motorisation    | Longueur vantail | Poids vantail   | Conformité à la norme EN 12453 annexe A |
|-----------------|------------------|-----------------|-----------------------------------------|
| Axovia MultiPro | 1 m à 2,5 m      | < 150 kg        | Conforme*                               |
|                 |                  | 150 kg à 300 kg | A vérifier                              |
| Axovia 220B     | 1 m à 2 m        | < 200 kg        | Conforme*                               |
| Axovia 180B     | 1 m à 1,8 m      | < 200 kg        | A vérifier                              |
| Ixengo          | 1 m à 2 m        | < 150 kg        | Conforme*                               |
|                 | 2 m à 4 m        | 150 kg à 400 kg | A vérifier                              |

\* pour des cotes d'implantation usuelles ; en cas de doute, Somfy recommande de mesurer la force d'impact une fois l'auto-apprentissage réussi.

# **ESSAI DE FONCTIONNEMENT**

## Utilisation des télécommandes Keygo RTS

Mode de fonctionnement séquentiel par défaut (P01=0)

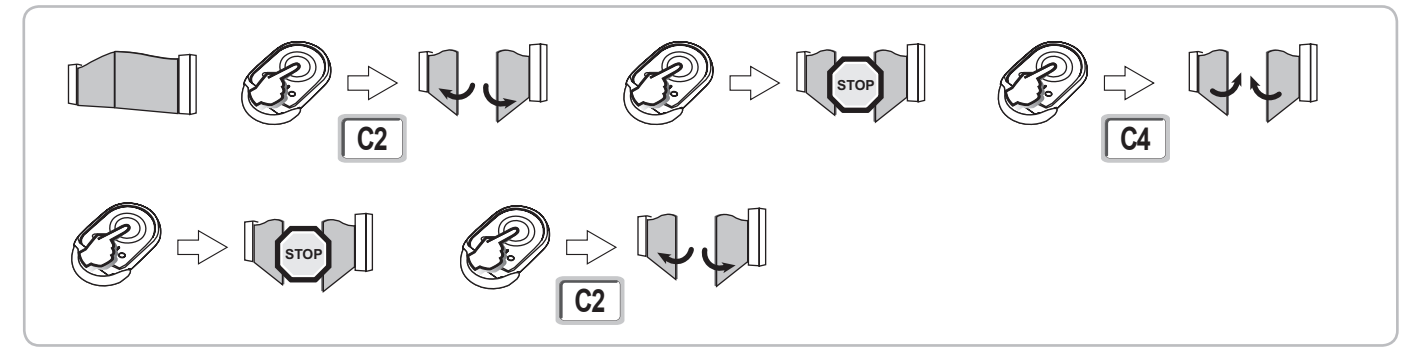

### Fonctionnement de la détection d'obstacle

Détection d'obstacle à l'ouverture = arrêt + retrait.

Détection d'obstacle à la fermeture = arrêt + réouverture totale.

### Fonctionnement des cellules photoélectriques

Avec cellules photoélectriques connectées au contact sec./Cell (bornes 23-24) et paramètre Entrée de sécurité cellules P07 = 1.

Occultation des cellules portail fermé / ouvert = aucun mouvement du portail n'est possible jusqu'au passage en mode de fonctionnement homme mort (au bout de 3 minutes).

Occultation des cellules à l'ouverture = l'état des cellules n'est pas pris en compte, le portail continue son mouvement.

Occultation des cellules à la fermeture = le portail s'arrête et se réouvre totalement.

## Fonctionnement anti-intrusion, résistance au vent

(sur les armoires de commande Control Box 3S Axovia RTS)

Maintien du portail en position fermé ou ouvert par réinjection de courant en cas de tentative d'intrusion ou de vent fort.

## **Fonctionnements particuliers**

Voir livret utilisateur. Copyright © 2011 Somfy SAS. All rights reserved

# **RACCORDEMENT DES PÉRIPHÉRIQUES**

# Plan de câblage général

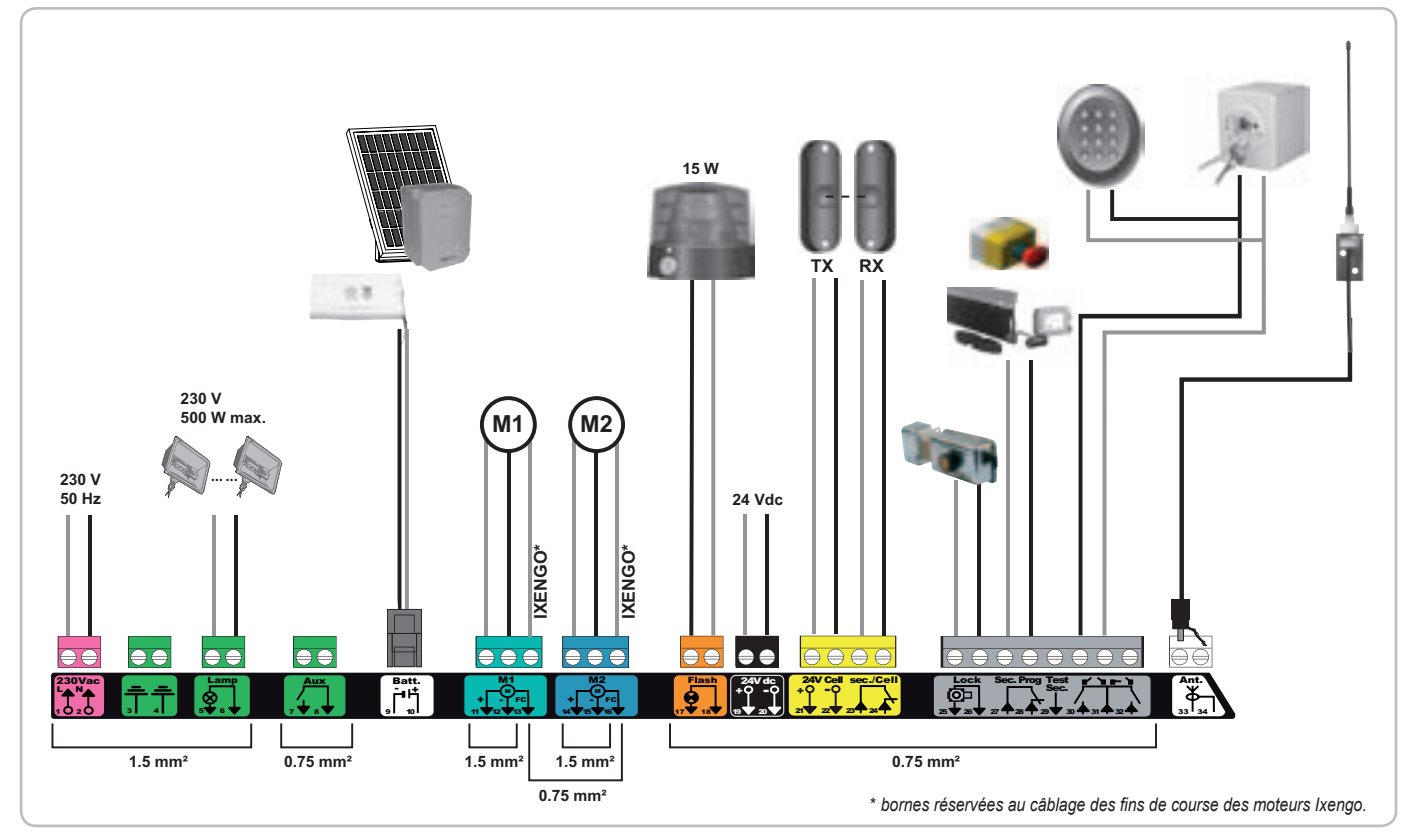

| Bornes         | Indication borniers          | Raccordement                                                            | Commentaire                                                                                  |
|----------------|------------------------------|-------------------------------------------------------------------------|----------------------------------------------------------------------------------------------|
| 1<br>2         | L<br>N                       | Alimentation 230 V                                                      |                                                                                              |
| 3<br>4         |                              | Terre                                                                   |                                                                                              |
| 5<br>6         | N<br>L                       | Sortie éclairage 230 V                                                  | Puissance max. 500 W<br>Protégée par fusible 5A retardé                                      |
| 7<br>8         | Contact<br>Commun            | Sortie contact auxiliaire                                               | Contact sec pour 24V, 2A max, en Très Basse Tension de Sécurité (TBTS)                       |
| 9<br>10        | 0 V<br>9 V - 24 V            | Entrée alimentation basse tension 9 V ou 24 V                           | En 9 V, fonctionnement dégradé<br>En 24 V, fonctionnement normal                             |
| 11<br>12<br>13 | +<br>-<br>Fin de course      | Moteur 1<br>Ixengo uniquement                                           |                                                                                              |
| 14<br>15<br>16 | +<br>-<br>Fin de course      | Moteur 2<br>Ixengo uniquement                                           |                                                                                              |
| 17<br>18       | 24 V - 15 W<br>0 V           | Sortie feu orange 24 V - 15 W                                           |                                                                                              |
| 19<br>20       | 24 V<br>0 V                  | Alimentation 24 V accessoires                                           | 1,2 A max pour l'ensemble des accessoires sur toutes les sorties                             |
| 21             | 24 V<br>0 V                  | Alimentation sécurités                                                  | Permanent si auto-test non sélectionné, piloté si auto-test sélectionné                      |
| 23<br>24       | Commun<br>Contact            | Entrée sécurité 1 - Cellules                                            | Utilisée pour connexion cellule réceptrice RX<br>Compatible BUS (voir tableau de paramètres) |
| 25<br>26       | +<br>-                       | Sortie serrure 24 V ou serrure 12 V                                     | Programmable (paramètre P17)                                                                 |
| 27<br>28       | Commun<br>Contact            | Entrée sécurité 2 - programmable                                        |                                                                                              |
| 29             | Contact                      | Sortie test sécurité                                                    |                                                                                              |
| 30<br>31<br>32 | Contact<br>Commun<br>Contact | Entrée commande TOTAL / OUVERTURE<br>Entrée commande PIETON / FERMETURE | Programmable cycle TOTAL / OUVERTURE<br>Programmable cycle PIETON / FERMETURE                |
| 33<br>34       | Âme<br>Tresse                | Antenne                                                                 | Ne pas changer la position de l'antenne.                                                     |

## Description des différents périphériques

### Utiliser impérativement les serre-câbles fournis pour bloquer les câbles des périphériques.

#### Cellules photoélectriques (Fig. 1)

Il est possible de faire trois types de raccordement :

- **A : Sans auto test :** programmer le paramètre "P07" = 1.
- B: Avec auto test : programmer le paramètre "P07" = 3.

Permet d'effectuer un test automatique du fonctionnement des cellules photoélectriques à chaque mouvement du portail. Si le test de fonctionnement se révèle négatif, aucun mouvement du portail n'est possible jusqu'au passage en mode de fonctionnement homme mort (au bout de 3 minutes).

C: BUS: programmer le paramètre "P07" = 4. Il est nécessaire de refaire un auto-apprentissage suite au raccordement BUS des cellules.

|              | Si suppression des cellules, il est impératif de faire le pont entre les bornes 23 et 24. |
|--------------|-------------------------------------------------------------------------------------------|
| $\backslash$ | L'installation de cellules photoélectriques est obligatoire si :                          |
| _            | - le pilotage à distance de l'automatisme (sans visibilité de l'utilisateur) est utilisé, |
|              | <ul> <li>la fermeture automatique est activée ("P01" = 1, 3 ou 4).</li> </ul>             |

#### Cellule photoélectrique Reflex (Fig. 2)

• Sans auto test : programmer le paramètre "P07" = 1.

• Avec auto test : programmer le paramètre "P07" = 2.

Permet d'effectuer un test automatique du fonctionnement de la cellule photoélectrique à chaque mouvement du portail.

Si le test de fonctionnement se révèle négatif, aucun mouvement du portail n'est possible jusqu'au passage en mode de fonctionnement homme mort (au bout de 3 minutes).

#### Feu orange (Fig. 3)

Programmer le paramètre "P12" en fonction du mode de fonctionnement désiré :

• Sans préavis avant mouvement du portail : "P12" = 0.

• Avec préavis de 2 s avant mouvement du portail : "P12" = 1.

Raccorder le câble d'antenne aux bornes 33 (âme) et 34 (tresse).

#### Clavier à code filaire (Fig. 4)

Ne fonctionne pas sous alimentation solaire.

### Antenne (Fig. 5)

#### Barre palpeuse (Fig. 6)

Ne fonctionne pas sous alimentation solaire.

Avec auto test : programmer le paramètre "P09" = 2.

Permet d'effectuer un test automatique du fonctionnement de la barre palpeuse à chaque mouvement de la porte.

Si le test de fonctionnement se révèle négatif, aucun mouvement du portail n'est possible jusqu'au passage en mode de fonctionnement homme mort (au bout de 3 minutes).

### Serrure (Fig. 7)

Ne fonctionne pas sous alimentation par batterie de secours.

#### Batterie (Fig. 8)

Fonctionnement dégradé : vitesse réduite et constante (pas de ralentissement en fin de course), accessoires 24 V inactifs (y compris cellules), incompatibilité serrure électrique.

Autonomie : 5 cycles / 24h

#### Kit solaire (Fig. 9)

Ajuster la longueur du câble qui relie l'armoire de commande au boîtier batterie, il doit être le plus court possible pour éviter les chutes de tension. *Nota :* Rabouter les fils de même couleur pour éviter les inversions de polarité.

#### Eclairage de zone (Fig. 10)

Pour un éclairage de classe I, raccorder le fil de terre à la borne 3 ou 4.

Nota : En cas d'arrachement, le fil de terre doit toujours être plus long que la phase et le neutre.

Plusieurs éclairages peuvent être raccordés sans dépasser une puissance totale de 500 W.

Ц Ц

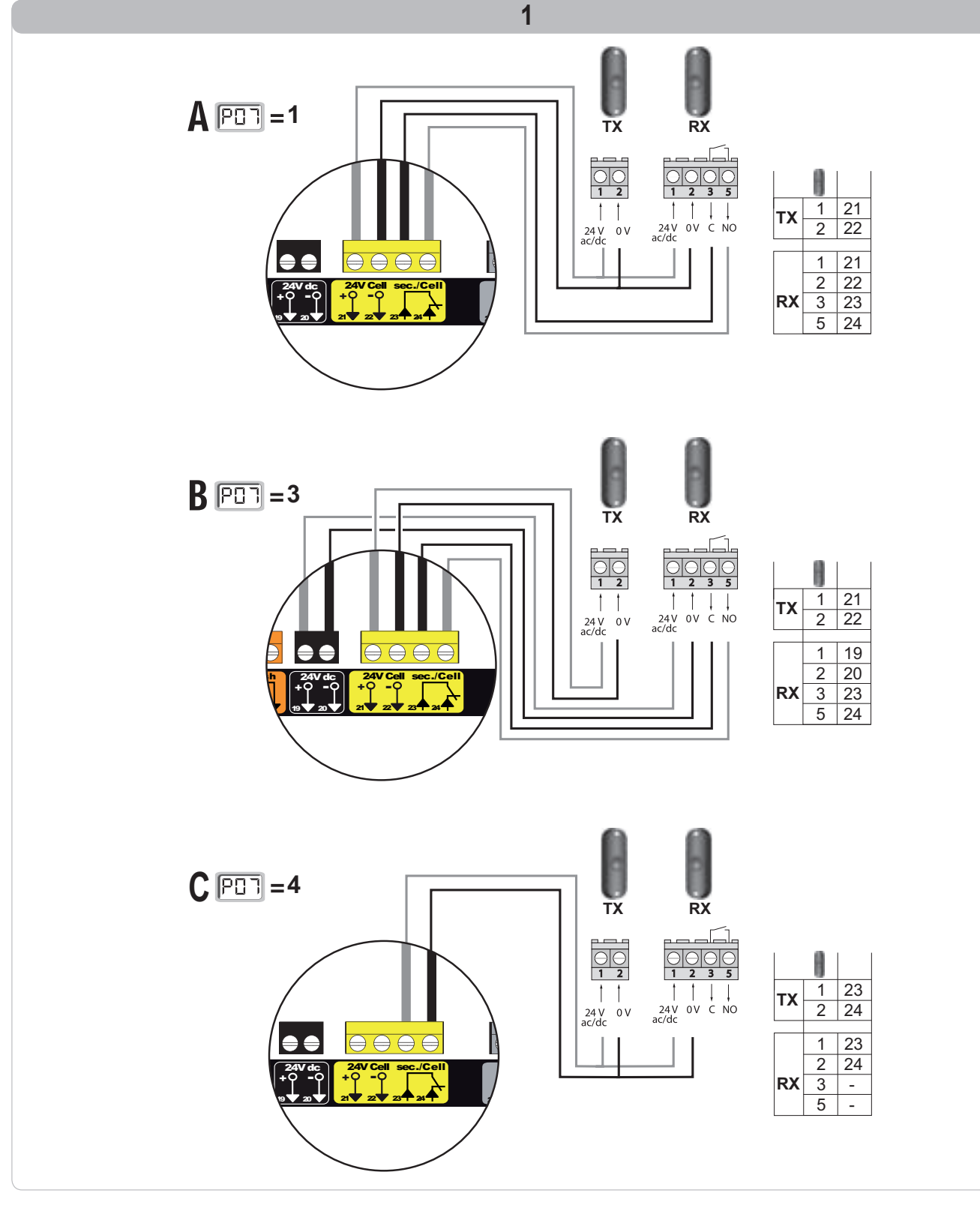

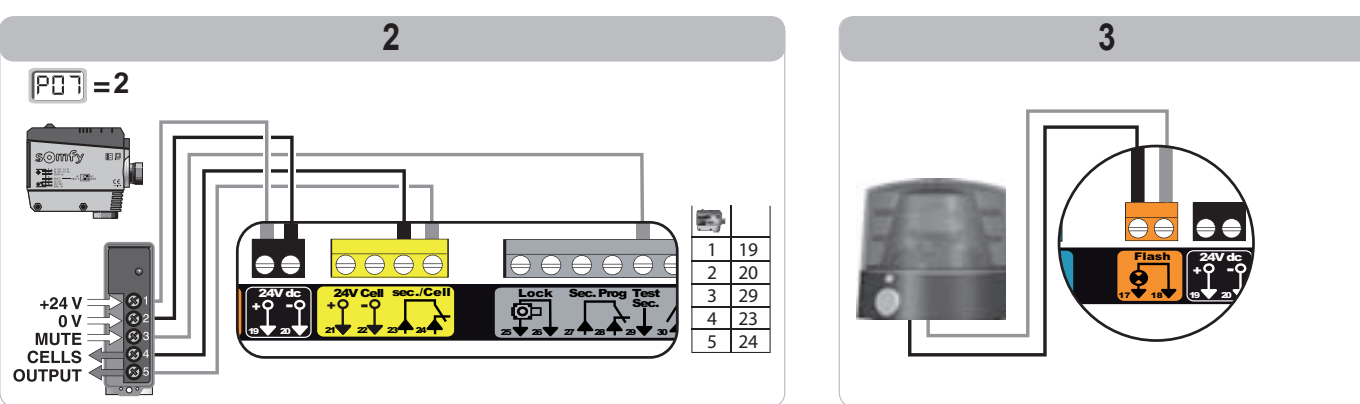

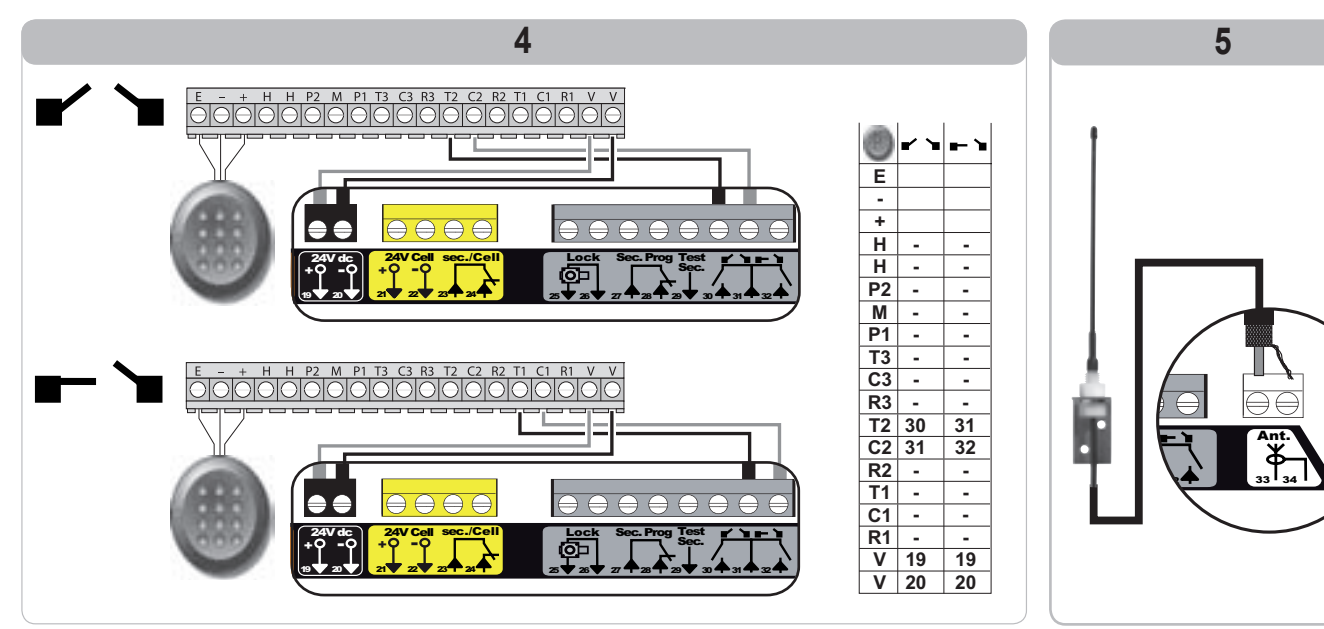

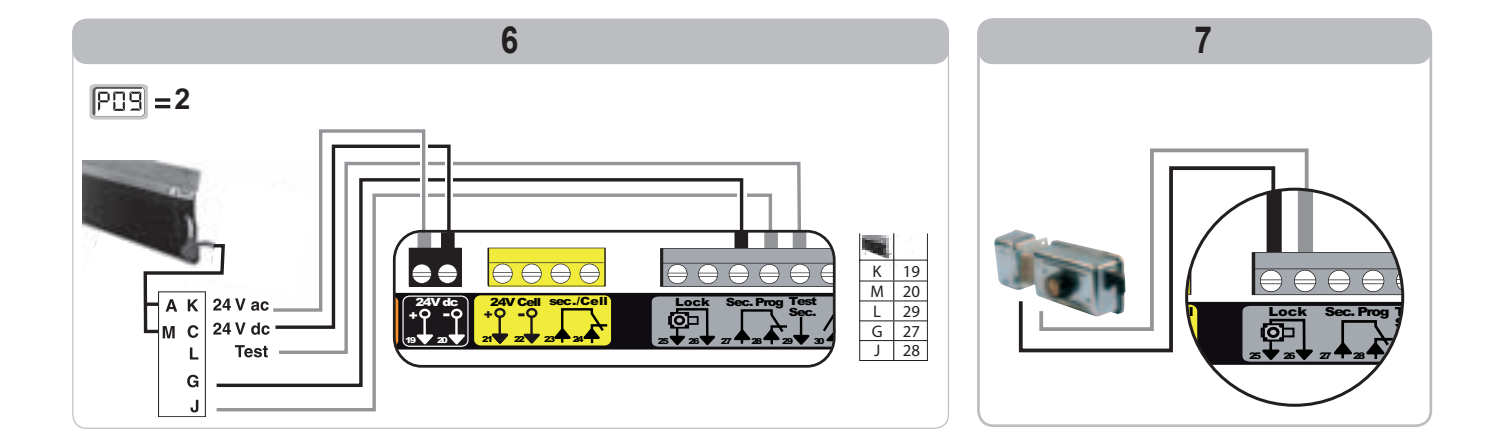

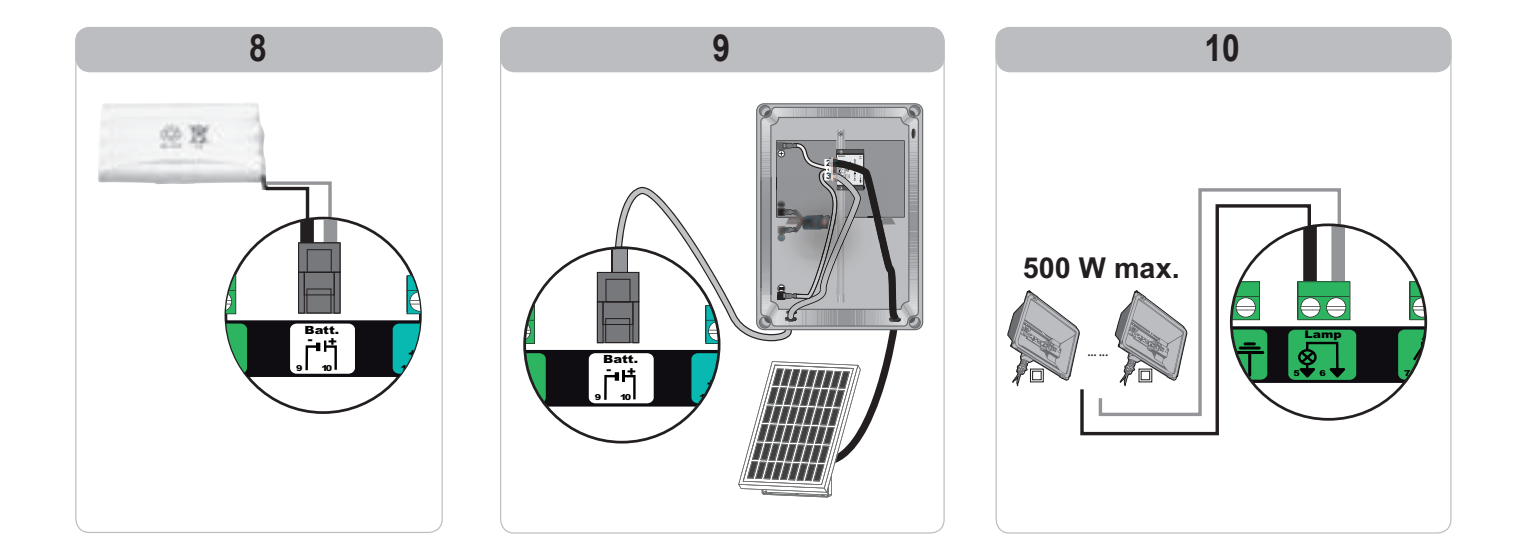

RTS

L L

# PARAMÉTRAGE AVANCÉ

# Navigation dans la liste des paramètres

| Appui sur | pour                                                                                                    |
|-----------|----------------------------------------------------------------------------------------------------|
| SET       | Entrer et sortir du menu de paramètrage                                                                                                    |
|           | Naviguer dans la liste des paramètres et des codes :<br>. appui bref = défilement normal paramètre par paramètre<br>. appui maintenu = défilement rapide des paramètres |
| OK        | Valider :<br>. la sélection d'un paramètre<br>. la valeur d'un paramètre                                                                                                |
| + -       | Augmenter/diminuer la valeur d'un paramètre<br>. appui bref = défilement normal paramètre par paramètre<br>. appui maintenu = défilement rapide des paramètres          |

Signification des différents paramètres

## Affichage des valeurs de paramètre

Si l'affichage est **fixe**, la valeur affichée est la **valeur sélectionnée** pour ce paramètre.

Si l'affichage est clignotant, la valeur affichée est une valeur sélectionnable pour ce paramètre.

#### Valeurs Réglage Code Désignation Commentaires (gras = par défaut) réalisé P01 Mode de 0 : séquentiel Chaque appui sur la touche de la télécommande provoque le mouvement du moteur fonctionnement cycle (position initiale : portail fermé) selon le cycle suivant : ouverture, stop, fermeture, stop, total ouverture ... 1 : séquentiel + temporisation de Le fonctionnement En mode séquentiel avec temporisation de fermeture automatique : fermeture en mode fermeture la fermeture du portail se fait automatiquement après la durée de automatique temporisation programmée au paramètre "P02". n'est autorisé que un appui sur la touche de la télécommande interrompt le si des cellules mouvement en cours et la temporisation de fermeture (le portail photoélectriques sont reste ouvert). installées et P07=1 à 4. 2 : semi-automatique En mode semi-automatique : un appui sur la touche de la télécommande pendant l'ouverture est sans effet, un appui sur la touche de la télécommande pendant la fermeture provoque la réouverture. 3 : automatique En mode fermeture automatique : la fermeture du portail se fait automatiquement après la durée de temporisation programmée au paramètre "P02", un appui sur la touche de la télécommande pendant l'ouverture est sans effet, un appui sur la touche de la télécommande pendant la fermeture provoque la réouverture, Le fonctionnement un appui sur la touche de la télécommande pendant la en mode fermeture temporisation de fermeture relance la temporisation (le portail se automatique fermera à l'issue de la nouvelle temporisation). n'est autorisé que Si un obstacle est présent dans la zone de détection des cellules, le si des cellules portail ne se ferme pas. Il se fermera une fois l'obstacle enlevé. photoélectriques sont 4 : automatique Après l'ouverture du portail, le passage devant les cellules (sécurité installées et P07=1 à 4. + blocage cellule fermeture) provoque la fermeture après une temporisation courte (2 s fixe). Si le passage devant les cellules n'est pas réalisé, la fermeture du portail se fait automatiquement après la temporisation de fermeture programmée au paramètre "P02" Si un obstacle est présent dans la zone de détection des cellules, le portail ne se ferme pas. Il se fermera une fois l'obstacle enlevé. 5 : homme mort (filaire) En mode homme mort filaire le pilotage du portail se fait par action maintenue sur une commande filaire uniquement, les commandes radio sont inactives. P02 Temporisation 0 à 30 (valeur x 10 s = valeur Si la valeur 0 est sélectionnée, la fermeture automatique du portail est instantanée. de fermeture temporisation) automatique en 2:20 s fonctionnement total P03 0 : identique au mode de Le mode de fonctionnement cycle piéton est identique au mode de Mode de fonctionnement cycle fonctionnement cycle total fonctionnement cycle total sélectionné. piéton 1 : sans fermeture automatique Si P01=1, la fermeture du portail ne se fait pas automatiquement après une commande d'ouverture piétonne. Le mode de Le fonctionnement en mode fermeture automatique n'est autorisé 2 : avec fermeture automatique fonctionnement cycle que si des cellules photoélectriques sont installées. C'est à dire piéton est paramétrable . P07=1 à 4 seulement si P01 = 0 à 2 Quelle que soit la valeur de P01, la fermeture du portail se fait automatiquement après une commande d'ouverture piétonne. La temporisation de fermeture automatique peut être programmée au paramètre "P04" (durée de temporisation courte) ou au paramètre "P05" (durée de temporisation longue).

### Control Box 3S RTS

| Code | Désignation                                                            | Valeurs<br>(gras = par défaut)                                                                                                    | Réglage<br>réalisé | Commentaires                                                                                                    |
|------|------------------------------------------------------------------------|----------------------------------------------------------------------------------------------------|--------------------|----------------------------------------------------------------------------------------------------|
| P04  | Temporisation<br>courte de fermeture<br>automatique en cycle<br>piéton | 0 à 30 (valeur x 10 s = valeur<br>temporisation )<br>2 : 20 s                                                                                                    |                    | Si la valeur 0 est sélectionnée, la fermeture automatique du portail est instantanée.                                                                                                    |
| P05  | Temporisation<br>longue de fermeture<br>automatique en cycle<br>piéton | 0 à 50 (valeur x 5 min = valeur<br>temporisation)<br>0 : 0 s                                                                                                    |                    | La valeur 0 doit être sélectionnée, si c'est la temporisation courte de fermeture automatique<br>en cycle piéton qui prévaut.                                                                                                    |
| P07  | Entrée de sécurité<br>cellules                                         | <ul> <li>0 : inactive</li> <li>1 : active</li> <li>2 : active avec auto-test par sortie test</li> <li>3 : active avec auto-test par commutation d'alimentation</li> <li>4 : cellules bus</li> </ul>                                                                                                    |                    | <ul> <li>0 : l'entrée de sécurité n'est pas prise en compte.</li> <li>1 : dispositif de sécurité sans auto test, il est impératif de tester tous les 6 mois le bon<br/>fonctionnement du dispositif.</li> <li>2 : l'auto test du dispositif s'effectue à chaque cycle de fonctionnement par sortie test,<br/>application cellule reflex avec auto-test.</li> <li>3 : l'auto test du dispositif s'effectue à chaque cycle de fonctionnement par commutation<br/>d'alimentation de la sortie alimentation cellules (bornes 21 et 22).</li> <li>4 : application cellules bus.</li> <li>0 : l'entrée de sécurité n'est pas prise en compte</li> </ul>                                                                                                    |
| PUS  | programmable                                                           | 1 : active     2 : active avec auto-test par sortie     test     3 : active avec auto-test par     commutation d'alimentation                                                                                                    |                    | <ul> <li>1 : dispositif de sécurité sans auto test.</li> <li>2 : l'auto test du dispositif s'effectue à chaque cycle de fonctionnement par sortie test</li> <li>3 : l'auto test du dispositif s'effectue à chaque cycle de fonctionnement par commutation<br/>d'alimentation de la sortie alimentation cellules (bornes 21 et 22).</li> </ul>                                                                                                    |
| P10  | Entrée de sécurité<br>programmable -<br>fonction                       | 0 : active fermeture<br>1 : active ouverture<br>2 : active fermeture + ADMAP<br>3 : tout mouvement interdit                                                                                                    |                    | <ul> <li>0 : l'entrée de sécurité programmable est active seulement en fermeture.</li> <li>1 : l'entrée de sécurité programmable est active seulement en ouverture.</li> <li>2 : l'entrée de sécurité programmable est active seulement en fermeture et si elle est activée, l'ouverture du portail est impossible.</li> <li>3 : application arrêt d'urgence; si l'entrée de sécurité programmable est activée, aucun mouvement du portail n'est possible.</li> </ul>                                                                                                    |
| P11  | Entrée de sécurité<br>programmable -<br>action                         | 0 : arrêt<br>1 : arrêt + retrait<br><b>2 : arrêt + réinversion totale</b>                                                                                                    |                    | <ol> <li>application arrêt d'urgence, obligatoire si P10=3<br/>interdit si une barre palpeuse est connectée sur l'entrée de sécurité programmable</li> <li>recommandé pour une application barre palpeuse</li> <li>recommandé pour une application cellule</li> </ol>                                                                                                    |
| P12  | Préavis du feu orange                                                  | <ul> <li><b>0 : sans préavis</b></li> <li>1 : avec préavis de 2 s avant<br/>mouvement</li> </ul>                                                                                                    |                    | Si le portail donne sur la voie publique, sélectionner obligatoirement avec préavis : P12=1.                                                                                                    |
| P13  | Sortie éclairage de<br>zone                                            | 0 : inactive<br>1 : fonctionnement piloté<br>2 : fonctionnement automatique<br>+ piloté                                                                                                    |                    | <ul> <li>0 : la sortie éclairage de zone n'est pas prise en compte.</li> <li>1 : le pilotage de l'éclairage de zone s'effectue avec une télécommande.</li> <li>2 : le pilotage de l'éclairage de zone s'effectue avec une télécommande lorsque le portail<br/>est à l'arrêt + l'éclairage de zone s'allume automatiquement lorsque le portail est en<br/>mouvement et reste allumé à la fin du mouvement pendant la durée de temporisation<br/>programmée au paramètre "P14".</li> <li>P13=2 est obligatoire pour un fonctionnement en mode automatique.</li> </ul>                                                                                                    |
| P14  | Temporisation<br>éclairage de zone                                     | 0 à 60 (valeur x 10 s = valeur<br>temporisation)<br>6 : 60 s                                                                                                    |                    | Si la valeur 0 est sélectionnée, l'éclairage de zone s'éteint tout de suite après la fin du<br>mouvement du portail.                                                                                                    |
| P15  | Sortie auxiliaire                                                      | <ul> <li>0 : inactive</li> <li>1 : automatique : témoin de portail<br/>ouvert</li> <li>2 : automatique : bistable<br/>temporisé</li> <li>3 : automatique : impulsionnel</li> <li>4 : piloté : bistable (ON-OFF)</li> <li>5 : piloté : impulsionnel</li> <li>6 : piloté : bistable temporisé</li> </ul> |                    | <ol> <li>la sortie auxiliaire n'est pas prise en compte.</li> <li>le témoin de portail est éteint si le portail est fermé, clignote si le portail est en<br/>mouvement, est allumé si le portail est ouvert.</li> <li>sortie activée au début du mouvement, pendant le mouvement puis désactivée à la fin de<br/>la temporisation programmée au paramètre "P16".</li> <li>impulsion sur contact au début du mouvement.</li> <li>chaque appui sur la touche mémorisée du point de commande radio provoque le<br/>fonctionnement suivant : ON, OFF, ON, OFF</li> <li>impulsion sur contact par un appui sur la touche mémorisée du point de commande<br/>radio.</li> <li>sortie activée par un appui sur la touche mémorisée du point de commande radio puis<br/>désactivée à la fin de la temporisation programmée au paramètre "P16".</li> </ol> |
| P16  | Temporisation sortie<br>auxiliaire                                     | 0 à 60 (valeur x 10 s = valeur<br>temporisation)<br>6 : 60 s                                                                                                    |                    | La temporisation sortie auxiliaire est active seulement si la valeur sélectionnée pour P15 est 2<br>ou 6.                                                                                                    |
| P17  | Sortie serrure                                                         | <b>0 : active impulsionnelle 24V</b><br>1 : active impulsionnelle 12V                                                                                                    |                    | La serrure est libérée au démarrage de l'ouverture.                                                                                                    |
| P18  | Coup de bélier                                                         | <b>0 : inactif</b><br>1 : actif                                                                                                    |                    | 0 : le coup de bélier est inactif.<br>1 : recommandé pour l'utilisation d'une serrure électrique.<br>Ce paramètre est disponible uniquement sur les armoires de commande Control Box 3S<br>Ixengo RTS.                                                                                                    |

RTS

Ц Ц Ц Ц

| Code | Désignation                            | Valeurs<br>(gras = par défaut)                                     | Réglage<br>réalisé | Commentaires                                                                                                    |  |
|------|----------------------------------------|--------------------------------------------------------------------|--------------------|----------------------------------------------------------------------------------------------------|--|
| P19  | Vitesse en fermeture                   | 1 : vitesse la plus lente                                          |                    |                                                                                                    |  |
|      |                                        | a<br>10 : vitesse la plus rapide                                   |                    |                                                                                                    |  |
| P20  | Vitesse en ouverture                   | Valeur par défaut :                                                |                    |                                                                                                    |  |
|      |                                        | - Control Box 3s Axovia RTS : 5<br>- Control Box 3s Ixengo RTS : 6 |                    |                                                                                                    |  |
| P21  | Zone de ralentissement en              | 0 : zone de ralentissement la plus courte                          |                    |                                                                                                    |  |
|      | fermeture                              | a<br>5 : zone de ralentissement la plus                            |                    | d'effort en fin d'installation ou d'installer une barre palpeuse.                                                                                             |  |
|      |                                        | longue<br>Valeur par défaut : 1                                    |                    |                                                                                                    |  |
| P22  | Zone de                                | 0 : zone de ralentissement la plus                                 |                    |                                                                                                    |  |
|      | ouverture                              | à<br>5 : zone de ralentissement la plus                            |                    |                                                                                                    |  |
|      |                                        | longue<br>Valeur par défaut : 1                                    |                    |                                                                                                    |  |
| P23  | Décalage M1/M2                         | 1 : décalage minimum                                               |                    |                                                                                                    |  |
|      | en fermeture                           | à<br>10 : décalago maximum                                         |                    |                                                                                                    |  |
|      |                                        | Ajustée à l'issue auto-apprentissage                               |                    | 1 : décalage minimum garantissant le non croisement des vantaux.<br>Interdit si portail battant avec 1 vantail «recouvrant».                                  |  |
| P24  | Décalage M1/M2<br>en ouverture         | 1 : décalage minimum<br>à                                          |                    | 10 : décalage maximum qui correspond au mouvement complet d'un vantail puis l'autre                                                                           |  |
|      |                                        | 10 : décalage maximum<br>Ajustée à l'issue auto-apprentissage      |                    |                                                                                                    |  |
| P25  | Limitation du couple                   | 1 : couple minimum                                                 |                    |                                                                                                    |  |
|      |                                        | 10 : couple maximum<br>Ajustée à l'issue auto-apprentissage        |                    |                                                                                                    |  |
| P26  | Limitation du couple                   | 1 : couple minimum                                                 |                    |                                                                                                    |  |
|      | ouverture M1                           | à<br>10 : couple maximum<br>Aiustée à l'issue auto-annrentissage   |                    |                                                                                                    |  |
| P27  | l imitation du couple                  | 1 · couple minimum                                                 |                    |                                                                                                    |  |
|      | ralentissement en<br>fermeture M1      | à<br>10 · course movimum                                           |                    |                                                                                                    |  |
|      |                                        | Ajustée à l'issue auto-apprentissage                               |                    |                                                                                                    |  |
| P28  | Limitation du couple                   | 1 : couple minimum                                                 |                    |                                                                                                    |  |
|      | ouverture M1                           | 10 : couple maximum<br>Ajustée à l'issue auto-apprentissage        |                    | En cas de modification de ce paramètre, il est impératif d'effectuer la procédure de mesure d'effort en fin d'installation ou d'installer une barre palpeuse. |  |
| P29  | Limitation du couple                   | 1 : couple minimum                                                 |                    | Si le couple est trop faible, il existe un risque de détections d'obstacle intempestives.                                                                     |  |
|      | fermeture M2                           | a<br>10 : couple maximum                                           |                    | Si le couple est trop élevé, il existe un risque de non conformité de l'installation à la norme.                                                              |  |
| Dao  | l insitetion du courle                 | Ajustée à l'issue auto-apprentissage                               |                    |                                                                                                    |  |
| P30  | ouverture M2                           | à coupie minimum                                                   |                    |                                                                                                    |  |
|      |                                        | 10 : couple maximum<br>Ajustée à l'issue auto-apprentissage        |                    |                                                                                                    |  |
| P31  | Limitation du couple                   | 1 : couple minimum                                                 |                    |                                                                                                    |  |
|      | fermeture M2                           | a<br>10 : couple maximum<br>Ajustée à l'issue auto-apprentissage   |                    |                                                                                                    |  |
| P32  | Limitation du couple                   | 1 : couple minimum                                                 |                    |                                                                                                    |  |
|      | ouverture M2                           | a<br>10 : couple maximum<br>Aiustée à l'issue auto-apprentissage   |                    |                                                                                                    |  |
| P37  | Entrées de                             | 0 : mode cycle total - cycle                                       |                    | 0 : entrée borne 30 = cycle total, entrée borne 32 = cycle piéton                                                                                             |  |
|      | commande filaire                       | <b>piéton</b><br>1 : mode ouverture - fermeture                    |                    | 1 : entrée borne 30 = ouverture seulement, entrée borne 32 = fermeture seulement                                                                              |  |
| P39  | Temporisation de<br>maintien sur butée | <b>0 : sans temporisation</b><br>1 : avec temporisation            |                    | Ce paramètre est disponible uniquement sur les armoires de commande Control Box 3S Ixengo RTS.                                                                |  |
| P40  | Vitesse d'accostage                    | 1 : vitesse la plus lente                                          |                    |                                                                                                    |  |
|      |                                        | 4 : vitesse la plus rapide<br>Valeur par défaut · 2                |                    | To see do modification do as paramètre. Il estima (retification le sur of the state                                                                           |  |
| P41  | Vitesse d'accostage                    | 1 : vitesse la plus lente                                          |                    | d'effort en fin d'installation ou d'installer une barre palpeuse.                                                                                             |  |
|      | en ouverture                           | à<br>1 : vitosso la plue ranida                                    |                    |                                                                                                    |  |
|      |                                        | Valeur par défaut : 2                                              |                    |                                                                                                    |  |

# **PROGRAMMATION DES TÉLÉCOMMANDES**

## Mémorisation de télécommandes 2 ou 4 touches via interface de programmation

Il est possible de mémoriser jusqu'à 40 canaux de commandes à répartir selon le besoin entre les commandes listées ci-dessous. Si la mémoire est pleine, l'écran affiche "FuL".

L'exécution de cette procédure par un canal déjà mémorisé provoque l'effacement de celui-ci. L'écran affiche "dEL".

### Commande ouverture TOTALE

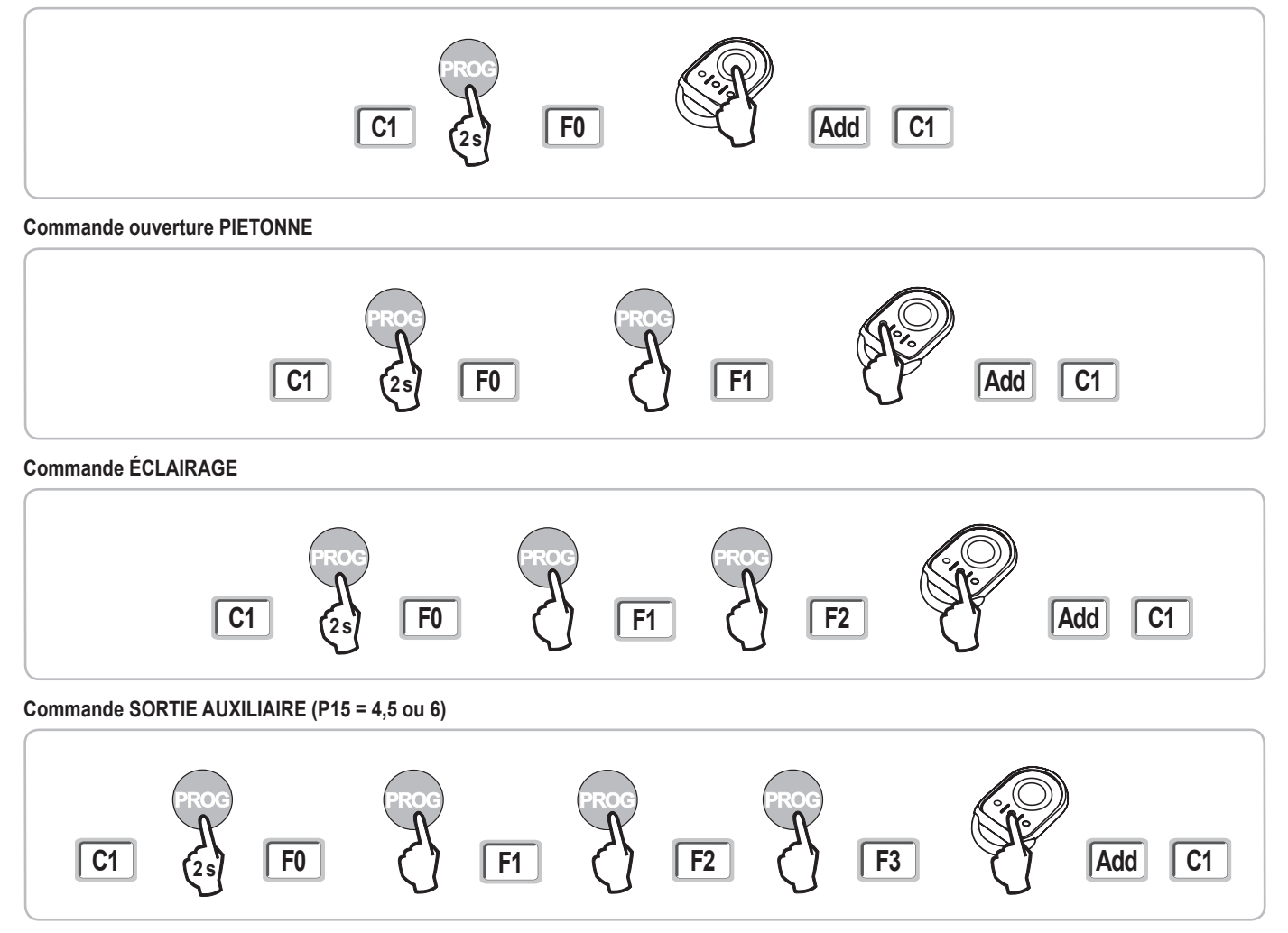

## Mémorisation de télécommandes 3 touches via interface de programmation

[1]. Appuyer sur la touche "PROG" (2 s) de l'armoire.

L'écran affiche "F0".

Nota : un nouvel appui sur "**PROG**" permet de passer à la mémorisation de la fonction suivante.

[2]. Appuyer sur "PROG" à l'arrière de la télécommande 3 touches pour mémoriser la fonction. L'écran affiche "Add".

### Fonctions des touches d'une télécommande 3 touches

|    | ۸                | my                                     | v                |
|----|------------------|----------------------------------------|------------------|
| F0 | Ouverture totale | Stop                                   | Fermeture totale |
| F1 | Ouverture totale | Si portail fermé<br>→ ouverture piéton | Fermeture totale |
|    |                  | Sinon $\rightarrow$ stop               |                  |
| F2 | Eclairage ON     |                                        | Eclairage OFF    |
| F3 | Sortie aux. ON   |                                        | Sortie aux. OFF  |

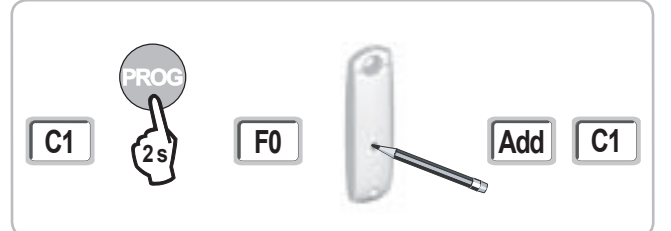

### Mémorisation de télécommandes à distance

Copie de la fonction d'une touche d'une télécommande Keygo RTS sur la touche d'une nouvelle télécommande 2 ou 4 touches :

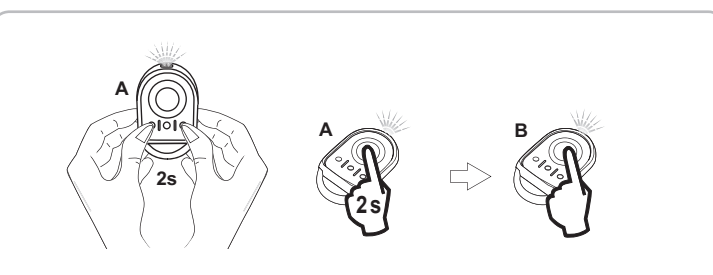

- A = télécommande «source» déjà mémorisée
- B = télécommande «cible» à mémoriser
- x = valeur correspondant à la fonction de la touche copiée

Copie de la fonction d'une télécommande 3 touches sur une nouvelle télécommande 3 touches :

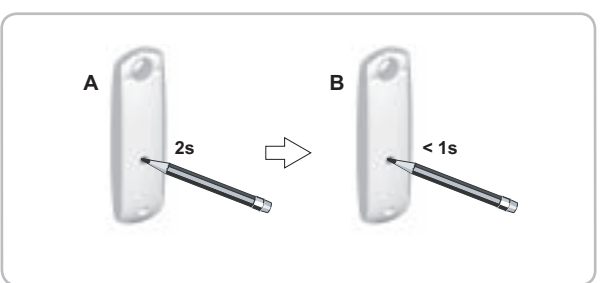

# EFFACEMENT DES TÉLÉCOMMANDES ET DE TOUS LES RÉGLAGES

### Effacement des télécommandes mémorisées

Provoque l'effacement de toutes les télécommandes mémorisées.

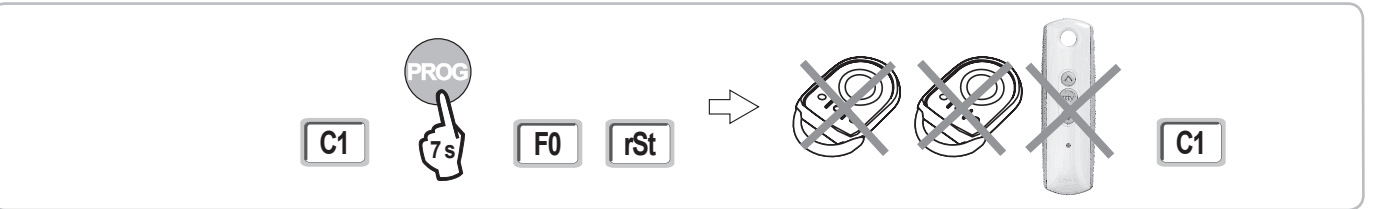

### Effacement de tous les réglages

Provoque l'effacement de l'auto-apprentissage et le retour aux valeurs par défaut de tous les paramètres.

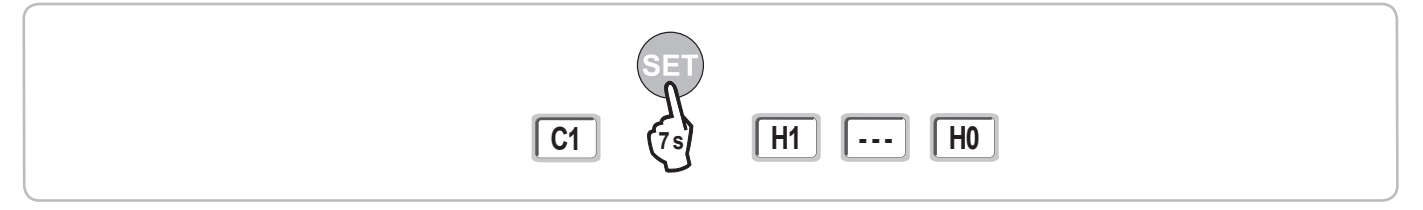

# **VERROUILLAGE DES TOUCHES DE PROGRAMMATION**

Permet de verrouiller les programmations (réglage des fins de course, auto apprentissage, paramétrages).

Lorsque les touches de programmation sont verrouillées, un point est affiché après le 1er digit.

Appuyer simultanément sur les touches "SET", "+", "-" (Fig. 28).

- l'appui doit débuter par "SET".

- l'appui sur "+"et "-" doit survenir dans les 2 s suivantes.

Pour accéder à nouveau à la programmation, répéter la même procédure.

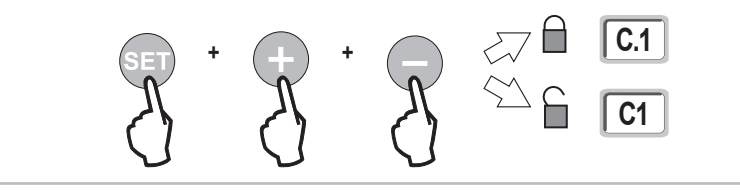

# DIAGNOSTIC

# Affichage des codes de fonctionnement

| Code | Désignation                                     | Commentaires                                                                                                    |
|------|-------------------------------------------------|----------------------------------------------------------------------------------------------------|
| C1   | Attente de commande                             |                                                                                                    |
| C2   | Ouverture du portail en cours                   |                                                                                                    |
| C3   | Attente de refermeture du portail               | Temporisation de fermeture automatique P02, P04 ou P05 en cours.                                                                   |
| C4   | Fermeture du portail en cours                   |                                                                                                    |
| C6   | Détection en cours sur sécurité cellule         |                                                                                                    |
| C8   | Détection en cours sur sécurité<br>programmable | Affichage lors d'une demande de mouvement ou en cours de mouvement, lorsqu'une détection est en cours sur l'entrée<br>de sécurité. |
| C9   | Détection en cours sur sécurité arrêt           | L'affichage est maintenu tant que la détection est en cours sur l'entrée de sécurité.                                              |
|      | urgence                                         |                                                                                                    |
| C12  | Réinjection de courant en cours                 | Cet affichage est disponible uniquement sur les armoires de commande Control Box 3s Axovia RTS.                                    |
| C13  | Auto test dispositif de sécurité en cours       | Affichage lors du déroulement de l'auto test des dispositifs de sécurité.                                                          |
| C14  | Entrée commande filaire ouverture totale        | Indique que l'entrée de commande filaire en ouverture totale est activée en permanence (contact fermé). Les                        |
| 014  | permanente                                      | commandes provenant de télécommandes radio sont alors interdites.                                                                  |
| C15  | Entrée commande filaire ouverture               | Indique que l'entrée de commande filaire en ouverture piétonne est activée en permanence (contact fermé). Les                      |
| 013  | piétonne permanente                             | commandes provenant de télécommandes radio sont alors interdites.                                                                  |
| C16  | Apprentissage cellules BUS refusé               | Vérifier le bon fonctionnement des cellules BUS (câblage, alignement, etc.)                                                        |

# Affichage des codes de programmation

| Code | Désignation                                                                          | Commentaires                                                                                                    |
|------|--------------------------------------------------------------------------------------|----------------------------------------------------------------------------------------------------|
| H0   | Attente de réglage                                                                   | L'appui sur la touche "SET" pendant 2 s lance le mode auto-apprentissage.                                                                                                    |
| H1   | Attente lancement auto-apprentissage                                                 | L'appui sur la touche " <b>OK</b> " permet de lancer le cycle d'auto-apprentissage.<br>L'appui sur les touches "+" ou "-" permettent la commande du moteur en marche forcée.                                                                                                    |
| H2   | Mode auto-apprentissage - ouverture en cours                                         |                                                                                                    |
| H4   | Mode auto-apprentissage - fermeture en cours                                         |                                                                                                    |
| FO   | Attente de mémorisation télécommande<br>pour fonctionnement en ouverture totale      | L'appui sur une touche de la télécommande permet d'affecter cette touche à la commande d'ouverture totale du moteur.<br>Un nouvel appui sur " <b>PROG</b> " permet de passer en mode "attente de mémorisation télécommande pour fonctionnement en ouverture piétonne : <b>F1</b> ". |
| F1   | Attente de mémorisation télécommande<br>pour fonctionnement en ouverture<br>piétonne | L'appui sur une touche de la télécommande permet d'affecter cette touche à la commande d'ouverture piétonne du<br>moteur.<br>Un nouvel appui sur " <b>PROG</b> " permet de passer en mode "attente de mémorisation commande éclairage déporté : <b>F2</b> ".                        |
| F2   | Attente de mémorisation télécommande<br>pour commande éclairage déporté              | L'appui sur une touche de la télécommande permet d'affecter cette touche à la commande de l'éclairage déporté.<br>Un nouvel appui sur " <b>PROG</b> " permet de passer en mode "attente de mémorisation commande sortie auxiliaire : <b>F3</b> ".                                   |
| F3   | Attente de mémorisation télécommande<br>pour commande sortie auxiliaire              | L'appui sur une touche de la télécommande permet d'affecter cette touche à la commande de la sortie auxiliaire.<br>Un nouvel appui sur " <b>PROG</b> " permet de passer en mode "attente de mémorisation télécommande pour fonctionnement en ouverture totale : <b>F0</b> ".        |

RTS

Ц

## Affichage des codes erreurs et pannes

| Code | Désignation                                                                      | Commentaires                                                                         | Que faire ?                                                                                                    |
|------|----------------------------------------------------------------------------------|--------------------------------------------------------------------------------------|----------------------------------------------------------------------------------------------------|
| E1   | Défaut auto test sécurité cellule                                                | L'auto test des cellules n'est pas satisfaisant.                                     | Vérifier le bon paramétrage de "P07".<br>Vérifier le câblage des cellules.                                                                                                    |
| E2   | Défaut auto test sécurité<br>programmable                                        | L'auto test de l'entrée de sécurité programmable<br>n'est pas satisfaisant.          | Vérifier le bon paramétrage de "P09".<br>Vérifier le câblage de l'entrée de sécurité programmable.                                                                                                    |
| E4   | Détection d'obstacle en<br>ouverture                                             |                                                                                      |                                                                                                    |
| E5   | Détection d'obstacle en<br>fermeture                                             |                                                                                      |                                                                                                    |
| E6   | Défaut sécurité cellule                                                          | Détection en cours sur entrée de sécurité depuis                                     | Vérifier qu'aucun obstacle ne provoque une détection des cellules ou de                                                                                                    |
| E8   | Défaut sécurité programmable                                                     | plus de 3 minutes.                                                                   | la barre palpeuse.<br>Vérifier le bon paramétrage de "P07" ou "P09" en fonction du dispositif<br>raccordé sur l'entrée de sécurité.<br>Vérifier le câblage des dispositifs de sécurité.<br>En cas de cellules photoélectriques, vérifier le bon alignement de celles-ci. |
| E9   | Sécurité thermique                                                               | La sécurité thermique est atteinte                                                   |                                                                                                    |
| E10  | Sécurité court-circuit moteur                                                    |                                                                                      |                                                                                                    |
| E13  | Défaut alimentation accessoires                                                  | L'alimentation accessoires est coupée suite à une surcharge (consommation excessive) |                                                                                                    |
| E14  | Défaut intrusion                                                                 |                                                                                      |                                                                                                    |
| E15  | Défaut première mise sous tension de l'armoire alimentée par batterie de secours |                                                                                      | Déconnecter la batterie de secours et raccorder l'armoire à l'alimentation<br>secteur pour sa première mise sous tension.                                                                                                    |

## Accès aux données mémorisées

Pour accéder aux données mémorisées sélectionner le paramètre "Ud" puis appuyer sur "OK".

| Données   | Désignation                                                                    |                                                                                                    |  |
|-----------|--------------------------------------------------------------------------------|----------------------------------------------------------------------------------------------------|--|
| U0 à U1   | Compteur de cycle ouverture<br>totale                                          | global [Centaines de milles - dizaine de milles - milliers] [centaines - dizaines - unités]                            |  |
| U2 à U3   |                                                                                | depuis dernier auto-apprentissage [Centaines de milles - dizaine de milles - milliers] [centaines - dizaines - unités] |  |
| U6 à U7   | Compteur de cycle avec détection d'obstacle                                    | global [Centaines de milles - dizaine de milles - milliers] [centaines - dizaines - unités]                            |  |
| U8 à U9   |                                                                                | depuis dernier auto-apprentissage [Centaines de milles - dizaine de milles - milliers] [centaines - dizaines - unités] |  |
| U12 à U13 | Compteur de cycle ouverture piétonne                                           |                                                                                                    |  |
| U14 à U15 | Compteur de mouvement de recalage                                              |                                                                                                    |  |
| U20       | Nombre de télécommandes mémorisées sur la commande ouverture totale            |                                                                                                    |  |
| U21       | Nombre de télécommandes mémorisées sur la commande ouverture piétonne          |                                                                                                    |  |
| U22       | Nombre de télécommandes mémorisées sur la commande éclairage déporté           |                                                                                                    |  |
| U23       | Nombre de télécommandes mémorisées sur la commande sortie auxiliaire           |                                                                                                    |  |
| d0 à d9   | Historique des 10 derniers défauts (d0 les plus récents - d9 les plus anciens) |                                                                                                    |  |
| dd        | Effacement de l'historique des défauts : appuyer sur "OK" pendant 7 s.         |                                                                                                    |  |
| dd        | Effacement de l'historique des défauts : appuyer sur "OK" pendant 7 s.         |                                                                                                    |  |

RTS

# **CARACTÉRISTIQUES TECHNIQUES**

| CARACTERISTIQUES GENERALES                                           |                                         |                                                                                                    |  |  |
|----------------------------------------------------------------------|-----------------------------------------|----------------------------------------------------------------------------------------------------|--|--|
| Alimentation secteur                                                 |                                         | 230 V - 50 Hz                                                                                                    |  |  |
| Puissance maxi consommée                                             | Veille-fonctionnement                   | 3 W - 800 W (avec éclairage déporté 500 W)                                                                                                    |  |  |
| Interface de programmation                                           |                                         | 7 boutons - Ecran LCD 3 caractères                                                                                                    |  |  |
| Conditions climatiques d'utilisation                                 |                                         | - 20 ° C / + 60 ° C - IP 44                                                                                                    |  |  |
| Fréquence radio Somfy                                                |                                         | RTS 433,42 MHz                                                                                                    |  |  |
| Nombre de canaux mémorisables                                        |                                         | 40                                                                                                    |  |  |
| CONNEXIONS                                                           |                                         |                                                                                                    |  |  |
| Entrée sécurité programmable                                         | Type<br>Compatibilité                   | Contact sec : NC<br>Cellules photoélectriques TX/RX - Cellules Bus - Cellule reflex - Barre palpeuse sortie contact sec                                                                            |  |  |
| Entrée de commande filaire                                           |                                         | Contact sec : NO                                                                                                    |  |  |
| Sortie éclairage déporté                                             |                                         | 230 V - 500 W                                                                                                    |  |  |
| Sortie feu orange                                                    |                                         | 24 V - 15 W avec gestion clignotement intégrée                                                                                                    |  |  |
| Sortie alimentation 24 V pilotée                                     |                                         | Oui : pour autotest possible cellules photoélectriques TX/RX                                                                                                    |  |  |
| Sortie test entrée de sécurité                                       |                                         | Oui : pour autotest possible cellule reflex ou barre palpeuse                                                                                                    |  |  |
| Sortie alimentation accessoires                                      |                                         | 24 V - 1,2 A max                                                                                                    |  |  |
| Entrée antenne déportée                                              |                                         | Oui : compatible antenne RTS (Réf. 2400472)                                                                                                    |  |  |
| Entrée batterie de secours                                           | Autonomie                               | Oui : compatible pack batterie (Réf. 9001001)<br>24 heures ; 5 à 10 cycles suivant portail<br>Temps de charge : 48 h                                                                               |  |  |
| FONCTIONNEMENT                                                       |                                         |                                                                                                    |  |  |
| Mode marche forcée                                                   |                                         | Par appui maintenu sur bouton de commande moteur                                                                                                    |  |  |
| Pilotage indépendant de l'éclairage déporté                          |                                         | Oui                                                                                                    |  |  |
| Temporisation d'éclairage (après mouvement)                          |                                         | Programmable : 60 s à 600 s                                                                                                    |  |  |
| Mode fermeture automatique                                           |                                         | Oui : temporisation de refermeture programmable de 0 à 255 min                                                                                                    |  |  |
| Préavis feu orange                                                   |                                         | Programmable : sans ou avec préavis (durée fixe 2 s)                                                                                                    |  |  |
| Fonctionnement entrée de sécurité                                    | En fermeture<br>Avant ouverture (ADMAP) | Programmable : arrêt - réouverture partielle - réouverture totale<br>Programmable : sans effet ou mouvement refusé                                                                                 |  |  |
| Commande ouverture partielle                                         |                                         | Oui : ouverture complète du vantail motorisé par M1                                                                                                    |  |  |
| Démarrage progressif                                                 |                                         | Oui                                                                                                    |  |  |
| Vitesse d'ouverture                                                  |                                         | Programmable : 10 valeurs possibles                                                                                                    |  |  |
| Vitesse de fermeture                                                 |                                         | Programmable : 10 valeurs possibles                                                                                                    |  |  |
| Vitesse d'accostage en fermeture                                     |                                         | Programmable : 5 valeurs possibles                                                                                                    |  |  |
| Coup de bélier - libération serrure<br>électrique                    |                                         | Programmable : actif - inactif                                                                                                    |  |  |
| Maintien portail en position ouverte /<br>fermée<br>Décalage vantaux |                                         | Par réinjection de courant en cas de détection à l'ouverture / fermeture<br>(Uniquement sur les armoires de commande Control Box 3S Axovia RTS)<br>Programmable                                    |  |  |
| Diagnostic                                                           |                                         | Enregistrement et consultation des données : compteur de cycles, compteur de cycles avec détection<br>d'obstacles, nombre de canaux radio mémorisés, bistorique des 10 demiers défauts enregistrés |  |  |

С Ц